Gedruckt: 06/12/2017 09:42:09 | P2540301

# Charakteristische Röntgenstrahlung von Eisen

(ArtikeInr.: P2540301)

# **Curriculare Themenzuordnung**

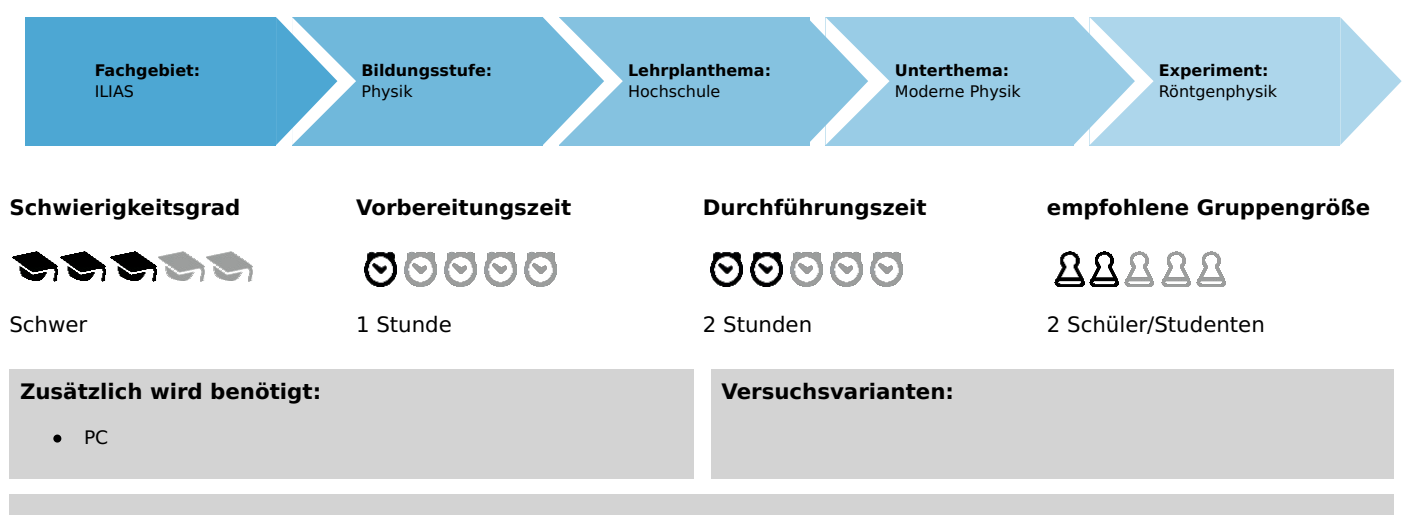

#### Schlagwörter:

Röntgenröhren, Bremsstrahlung, charakteristische Röntgenstrahlung, Energieniveaus, Kristallstrukturen, Gitterkonstante, Absorption von Röntgenstrahlung, Absorptionskanten, Interferenz, Bragg-Gleichung

# Überblick

### Kurzbeschreibung

#### Prinzip

Eine Röntgenröhre mit einer Eisenanode erzeugt Röntgenstrahlung, die mit Hilfe eines Einkristalls als Funktion des Bragg-Winkels selektiert wird. Ein Geiger-Müller-Zählrohr registriert die Intensität der Strahlung. Aus den Glanzwinkelwerten der charakteristischen Röntgenlinien bestimmt man deren Energie.

Dieser Versuch ist in dem Erweiterungsset "XRC 4.0 X-ray Charakterisierung" enthalten.

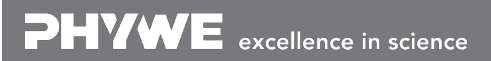

Robert-Bosch-Breite 10 37079 Göttingen Tel: 0551 604 - 0 Fax: 0551 604 - 107 info@phywe.de www.phywe.de

Gedruckt: 06/12/2017 09:42:09 | P2540301

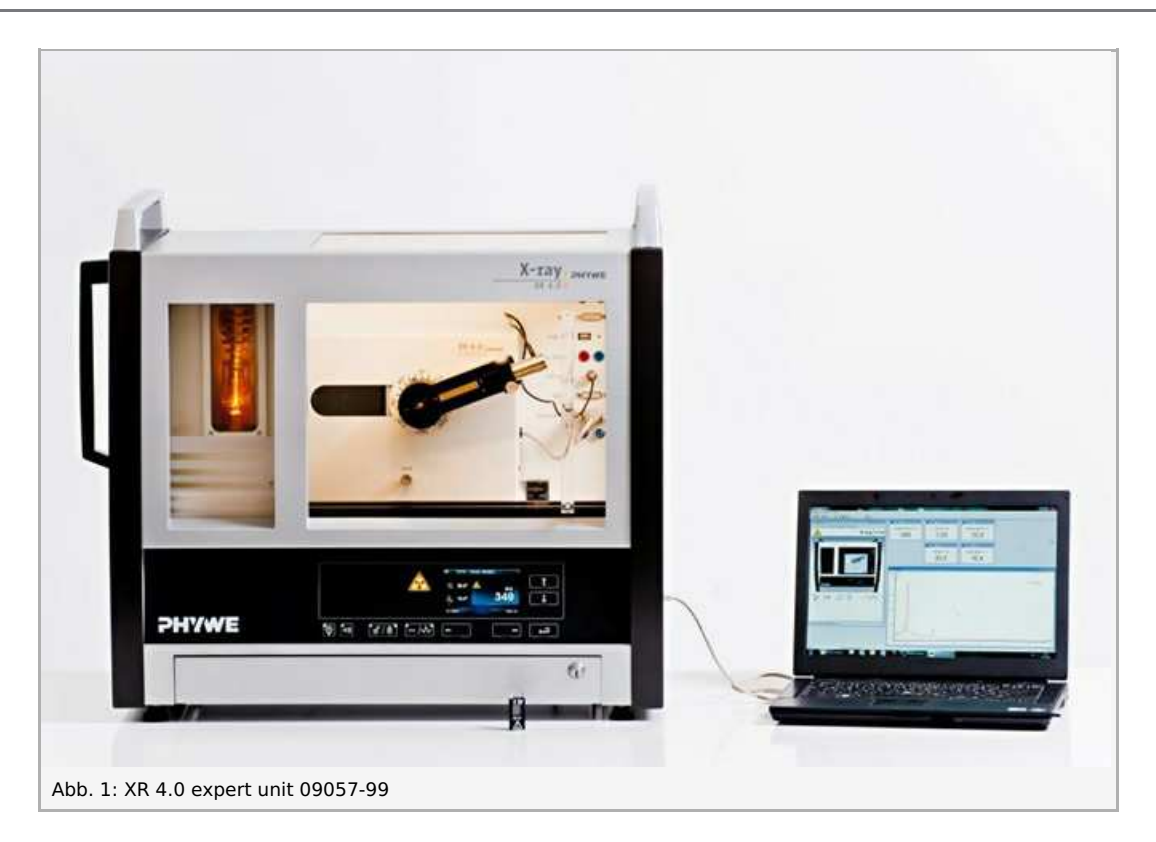

### **Material**

| Position                   | Material                                                | Bestellnr. | Menge |
|----------------------------|---------------------------------------------------------|------------|-------|
| 1                          | XR 4.0 expert unit Röntgengerät, 35 kV                  | 09057-99   | 1     |
| 2                          | XR 4.0 X-ray Goniometer                                 | 09057-10   | 1     |
| 3                          | XR 4.0 X-ray Einschub mit Eisen-Röntgenröhre            | 09057-71   | 1     |
| 4                          | Geiger-Müller Zählrohr 15 mm (Typ B)                    | 09005-00   | 1     |
| 5                          | XR 4.0 X-ray Lithiumfluorid-Einkristall im Halter (LiF) | 09056-05   | 1     |
| 6                          | XR 4.0 X-ray Kaliumbromid-Einkristall im Halter (KBr)   | 09056-01   | 1     |
| 7                          | XR 4.0 Software measure X-ray                           | 14414-61   | 1     |
| 8                          | Datenkabel USB Steckertyp A/B                           | 14608-00   | 1     |
| 9                          | XR 4.0 X-ray Blendentubus d = 2 mm                      | 09057-02   | 1     |
| Zusätzlich<br>erforderlich |                                                         |            |       |
|                            | PC, Windows® XP oder höher                              |            |       |

## Aufgaben

- 1. Analysieren Sie die Intensität der Eisen-Röntgenstrahlung mit Hilfe eines LiF-Einkristalls als Funktion des Bragg-Winkels.
- 2. Aufgabe 1 ist mit dem **KBr**-Einkristall als Analysator zu wiederholen.
- 3. Bestimmen Sie die Energien der charakteristischen Eisen-Röntgenstrahlen und vergleichen Sie Ihre Werte mit den aus dem Termschema ermittelten Werten.

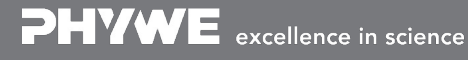

Robert-Bosch-Breite 10 37079 Göttingen Tel: 0551 604 - 0 Fax: 0551 604 - 107

Gedruckt: 06/12/2017 09:42:09 | P2540301

# Aufbau und Durchführung

# Aufbau

Schließen Sie das Goniometer und das Geiger-Müller-Zählrohr an die entsprechenden Buchsen im Experimentierraum an (siehe Kennzeichnung in Abb. 2). Der Goniometerblock mit eingesetztem Analysatorkristall soll sich in der rechten Endposition befinden. Das Geiger-Müller-Zählrohr mit seiner Halterung wird am hinteren Anschlag der Führungsstangen arretiert. Vergessen Sie nicht, die Zählrohr-Blende vor dem Zählrohr zu montieren (Siehe Abb. 3). Der Blendentubus mit 2mm-Durchmesser wird zur Kollimierung des Röntgenstrahls in den Strahlausgang des Röhreneinschubs eingesetzt (Abb. 3).

**Um den Aufbau zu kalibrieren**, stellen Sie zunächst sicher, dass der richtige Kristall in den Goniometer-Parametern eingegeben ist. Wählen Sie dann "Menü", "Goniometer", "Autokalibrierung". Nun ermittelt das Gerät die optimale Stellung von Kristall und Goniometer zueinander und im Anschluss die Position des Peaks.

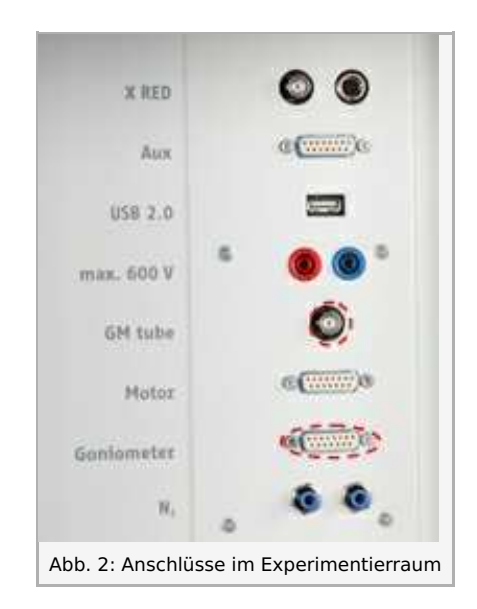

#### Hinweis

Details zur Bedienung des Röntgengeräts und des Goniometers sowie zum Umgang mit den Einkristallen entnehmen Sie bitte den entsprechenden Bedienungsanleitungen.

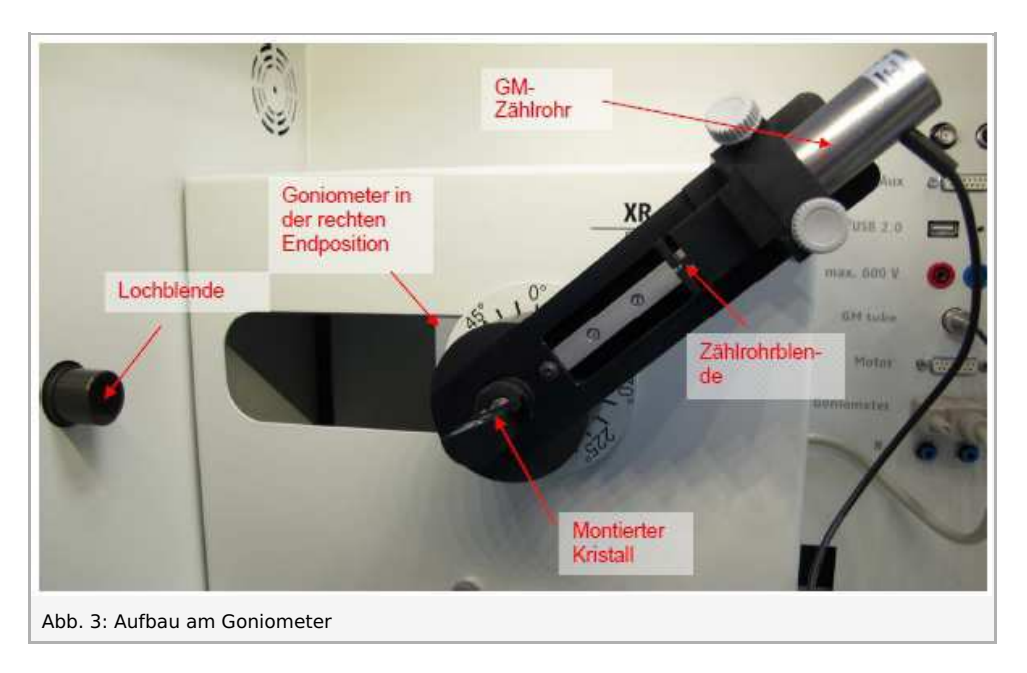

# Durchführung

- Der PC und das Röntgengerät werden mit Hilfe des Datenkabels über die USB Buchse verbunden (der entsprechende Anschluss am Röntgengerät ist in Abb. 4 gekennzeichnet).
- Starten Sie nun das "Measure"-Programm: das Röntgengerät erscheint auf dem Bildschirm.

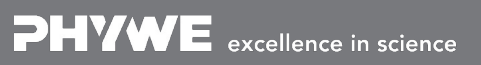

Robert-Bosch-Breite 10 37079 Göttingen Tel: 0551 604 - 0 Fax: 0551 604 - 107

Gedruckt: 06/12/2017 09:42:09 | P2540301

- Indem Sie die verschiedenen Funktionen auf und unter dem abgebildeten Gerät anklicken, können Sie nun das Gerät vom Computer aus bedienen. Alternativ können die Parameter auch am Gerät geändert werden - das Programm übernimmt die entsprechenden Einstellungen automatisch.
- Wenn Sie auf den Experimentierraum klicken, können Sie die Parameter für das Experiment verändern. Wählen Sie die Einstellungen im Falle des Lithiumfluorid-Kristalls wie in Abb. 6 angegeben. Wenn Sie den KBr-Kristall vermessen, wählen Sie Startwinkel:  $4^{\circ}$  und Stoppwinkel:  $65^{\circ}$ .
- Wenn Sie auf die Röntgenröhre klicken, können Sie • Spannung und Strom der Röntgenröhre ändern. Wählen Sie die Einstellungen wie in Abb. 7 angegeben.
- Starten Sie das Experiment, indem Sie auf den roten Kreis drücken: Experiment Hilfe

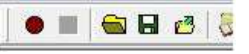

Nach der Messung erscheint die Abfrage: .

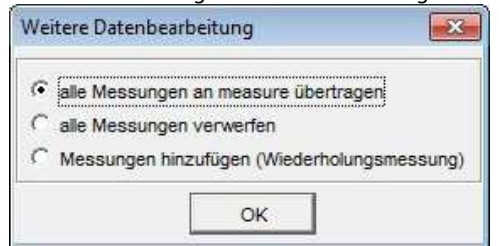

- Markieren Sie den ersten Punkt und bestätigen Sie mit • OK. Die Messwerte werden nun direkt an die Software measure übertragen.
- Am Ende dieser Versuchsanleitung ist eine kurze Einführung in die Auswertung der erhaltenen Spektren angefügt.

#### Übersicht Einstellungen am Goniometer und **Röntgengerät:**

- 1:2-Kopplungsmodus
- Integrationszeit 2 s (Gate-Timer); Winkelschrittweite • 0.1
- Winkelbereich  $4\degree$   $55\degree$  (LiF Einkristall) und  $3\degree$   $75\degree$ (KBr Einkristall)
- Anodenspannung  $U_A=35\,kV$ ; Anodenstrom  $I_A = 1 m A$

#### Hinweis

Eine Bestrahlung des Geiger-Müller-Zählrohres durch den primären Röntgenstrahl sollte über einen längeren Zeitraum vermieden werden.

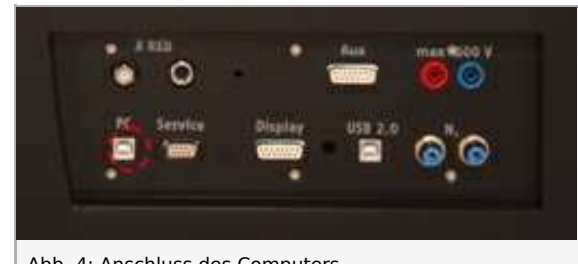

Abb. 4: Anschluss des Computers

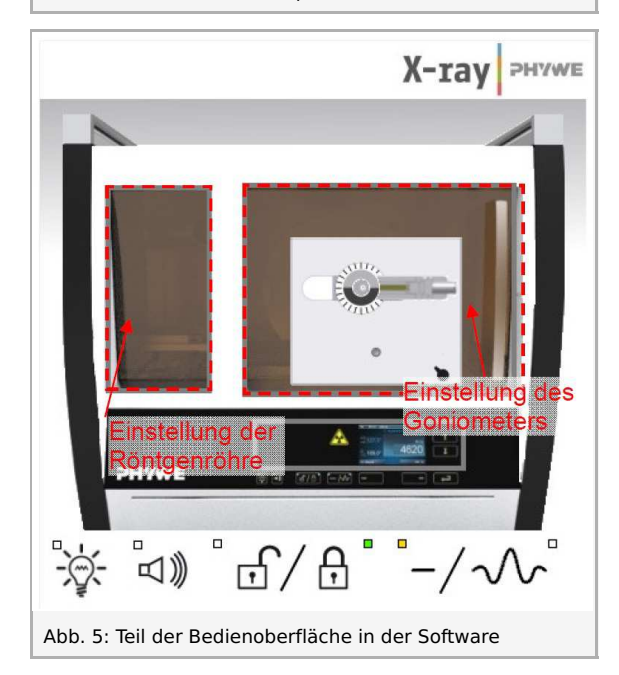

Tel: 0551 604 - 0 Fax: 0551 604 - 107

Gedruckt: 06/12/2017 09:42:09 | P2540301

| erateinformati        | onen                  |     |                      |                     |    |
|-----------------------|-----------------------|-----|----------------------|---------------------|----|
| XR4.0X-ray Goniometer |                       |     |                      | Bedienungsanleitung |    |
| Bestell-Nr 09057-10   |                       |     |                      | www.phywe.com       |    |
| eräteeinstellu        | ngen                  |     |                      |                     |    |
| Modus                 | 1:2 Kopplung          | •   | Detektorwinkel       | [8,0 <u>▲</u> °     |    |
| Kristall              | LiF (100); d=201,4 pm | •   | Kristall-Startwinkel | [4,0 ▲ °            |    |
| Absorber              | keine Absorber        | •   | Kristall-Stoppwinkel | 80L0 • °            | i. |
|                       |                       |     | Kristall-Schrittweit | 0,1 °               |    |
|                       | Kalibrieren           |     | Integrationszeit     | 2,0 * \$            | t  |
| OK                    | 1                     | Abi | brechen              | Hilfe               |    |

| Röhreninformationen        |                     |  |  |
|----------------------------|---------------------|--|--|
| XR4.0 X-ray Plug-in W tube | Bedienungsanleitung |  |  |
| Bestellnummer 09057-80     | www.phywe.com       |  |  |
| Röhreneinstellungen        |                     |  |  |
| Röhrenspannung             | 35,0 × kV           |  |  |
| Emissionsstrom             | 1,00 mA             |  |  |
| ΠΚ                         | Abbrechen           |  |  |

# **Theorie und Auswertung**

### Theorie

Wenn Elektronen mit hoher kinetischer Energie auf die metallische Anode der Röntgenröhre treffen, werden Röntgenstrahlen mit einer kontinuierlichen Energieverteilung (Bremsstrahlung) erzeugt. Dem Spektrum der Bremsstrahlung sind zusätzlich diskrete Linien überlagert. Wird nämlich ein Atom des Anodenmaterials durch Elektronenstoß z.B. in der K-Schale ionisiert, so kann ein Elektron aus einer höheren Schale den freigewordenen Platz unter Aussendung eines Röntgenquants einnehmen. Die EnerEnergie dieses Röntgenquants entspricht der Energiedifferenz der beiden am Prozess beteiligten Schalen. Da diese Energiedifferenz atomspezifisch ist, nennt man die so erzeugte Strahlung auch charakteristische Röntgenstrahlung.

Abb. 8 zeigt das Energieniveauschema eines Eisenatoms. Charakteristische Röntgenstrahlung, die durch den Übergang von der L-Schale zur K-Schale erzeugt wird, nennt man  $K_{\alpha}$ -Strahlung, und solche, die durch den Übergang von der M- zur K-Schale entsteht, heißt  $K_{\beta}$  Strahlung (Übergänge  $M_1 \rightarrow K$  oder  $L_1 \rightarrow K$  sind aufgrund quantenmechanischer Auswahlregeln nicht erlaubt).

Auswahlregeln für die Dipolstrahlung:  $\Delta l=\pm 1$  und  $\Delta j=0,\pm 1$  (l = Bahndrehimpuls, j = Gesamtdrehimpuls)

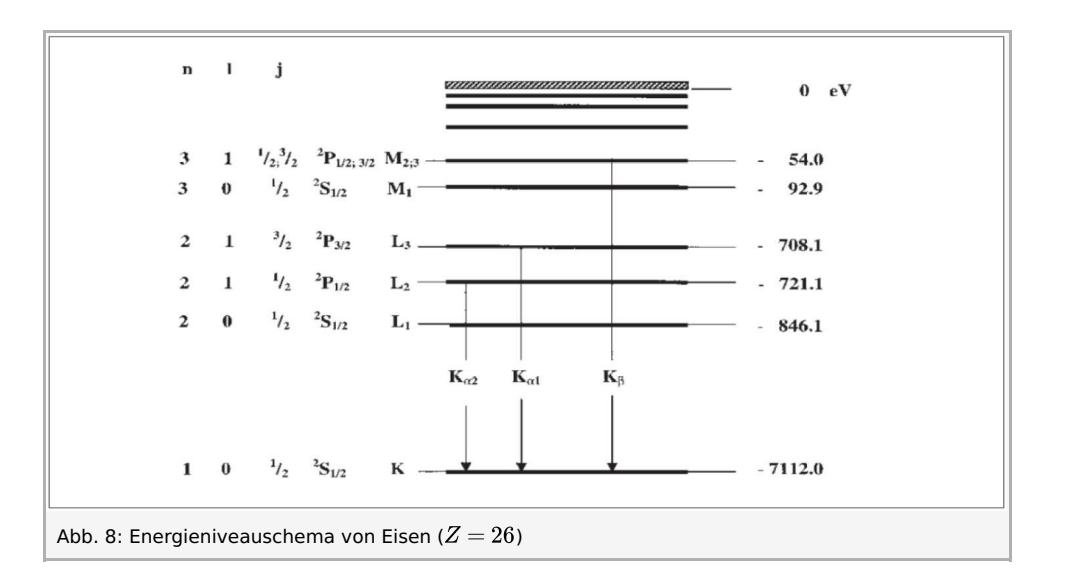

Gedruckt: 06/12/2017 09:42:09 | P2540301

Die charakteristischen Fe-Röntgenlinien haben folgende Energien (Abb. 8):  $E_{K_{lpha}}^{*} = E_{K} \! - \! rac{1}{2} (E_{L2} + E_{L3})$  = 6.3974 keV (1) $E_{K_{eta}} = E_K - E_{M2.3}$ = 7.0580 keV Mit  $E_{K_lpha}$  ist der energetische Mittelwert der  $K_{lpha 1}$  and  $K_{lpha 2}$ -Linien gemeint. Zur Energieanalyse polychromatischer Röntgenstrahlung verwendet man unter anderem Einkristalle. Wenn ein Röntgenstrahl der Wellenlänge  $\lambda$  auf die Abb. 9: Bragg-Streuung an einem einzelnen Netzebene eines Einkristalls unter dem Glanzwinkel artheta trifft, so Netzebenenpaar interferieren die an den Netzebenen reflektierten Strahlen konstruktiv miteinander, wenn ihr Gangunterschied  $\Delta$  einem Ganzzahligen der Wellenlänge entspricht. Nach Abb. 9 gilt für konstruktive Interferenz die sog. Bragg-Gleichung:  $2d = sin artheta = n\lambda$ (2) (d = Netzebenenabstand; n = 1, 2, 3...)lst der Netzebenenabstand d bekannt, kann die Wellenlänge  $\lambda$  aus dem Glanzwinkel artheta ermittelt werden. Die Energie der Strahlung ergibt sich dann aus:  $E = h \cdot f = \frac{hc}{\lambda}$ (3) Mit (2) und (3) erhält man schließlich:  $E = \frac{n \cdot h \cdot c}{2d \sin \vartheta}$ (4) Planck-Konstante  $h\,{=}\,6.6256\,{}^{-34}Js$ Lichtgeschwindigkeit  $c = 2.9979 \cdot 10^8 \, m/s$ Netzebenenabstanm d LiF (200)  $d=2.014\,10^{-10}m$ Netzebenenabstand KBr (200)  $d=3.290\cdot 10^{-10}m$ Äquivalent  $1eV = 1.6021 \cdot 10^{-19} J$ Hinweis Die Daten des Energieniveaudiagramms wurden dem "Handbook of Chemistry and Physics", CRC Press Inc., Florida, entnommen.

### Auswertung

Im Folgenden ist die Auswertung der erhaltenen Daten anhand von Beispielergebnissen beschrieben. Ihre Ergebnisse können von den unten angegebenen abweichen.

Gedruckt: 06/12/2017 09:42:09 | P2540301

# Aufgabe 1

Analysieren Sie die Intensität der Eisen-Röntgenstrahlung mit Hilfe eines LiF-Einkristalls als Funktion des Bragg-Winkels.

In Abb. 10 ist das mit einem **LiF**-Einkristall analysierte Röntgenspektrum von Eisen dargestellt. Dem kontinuierlichen Bremsspektrum sind scharf ausgeprägte Linien überlagert, deren Glanzwinkellagen bei Variation der Anodenspannung unverändert bleiben. Dieses deutet darauf hin, dass es sich hierbei um charakteristische Röntgenlinien handelt. Die beiden Linienpaare sind den Interferenzen erster und zweiter Ordnung (n = 1 und n = 2) zuzuordnen.

In Abb. 10 kann die Trennung des K $\alpha$ -Dubletts bei n=2 bereits beobachtet werden (siehe auch Experimente P2540701 und P2540801). Außerdem ist manchmal eine zusätzliche aber schwache Linie bei  $\vartheta = 22,5^{\circ}$  zu erkennen, die eindeutig der  $K_{\alpha}$ -Linie von Kupfer zuzuordnen ist. Die kleine, kreisförmige Eisenanodenplatte ist nämlich in einem zylindrischen Kupferblock eingebettet, so dass einige von der Kathode kommenden Elektronen das umgebende Kupfer noch treffen können.

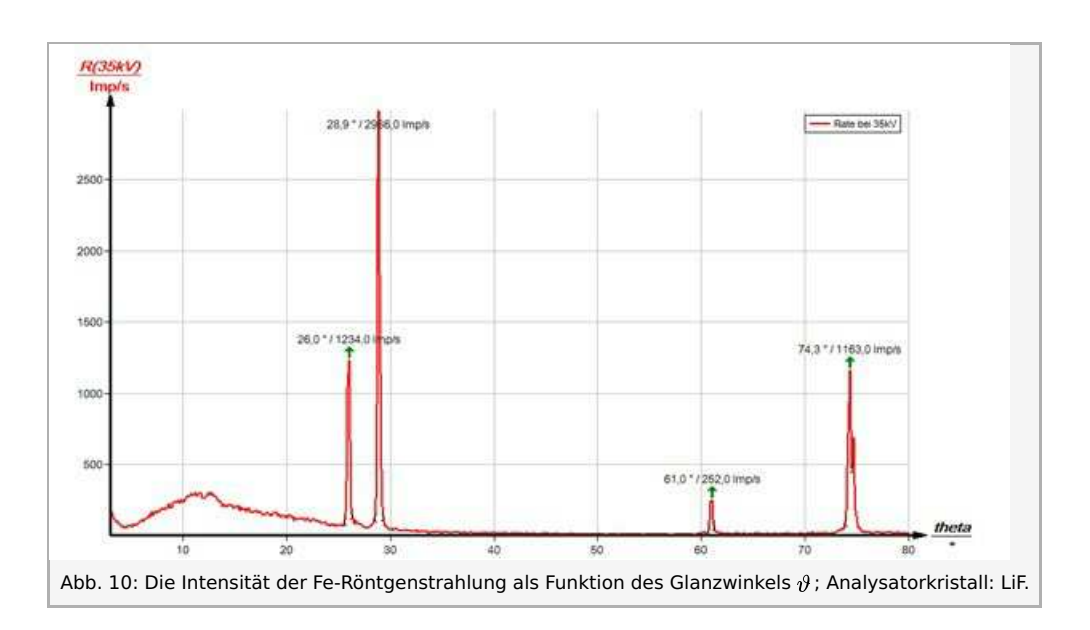

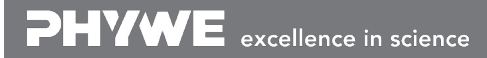

Gedruckt: 06/12/2017 09:42:09 | P2540301

# Aufgabe 2

Analysieren Sie die Intensität der Eisen-Röntgenstrahlung mit Hilfe eines KBr-Einkristalls als Funktion des Bragg-Winkels.

Ersetzt man den LiF-Analysatorkristall durch einen KBr-Kristall, so sind, bedingt durch dessen größeren Netzebenenabstand, Interferenzen bis zur 3. Ordnung zu beobachten.

Das Spektrum der Bremsstrahlung in Abb. 11 zeigt eine Intensitätsstufe bei  $\vartheta = 8,0^{\circ}$ . Diese stimmt mit dem theoretisch zu erwartenden Wert für die K-Kantenabsorption von Brom ( $E_K = 13,474 \, keV$ ) mit n = 1 überein. K-Kantenabsorptionen von Kalium, Lithium und Fluor können wegen der zu geringen Intensität in diesem Bereich des Bremsspektrums nicht beobachtet werden (Experimente zu K- und L-Kantenabsorption siehe Experiment P2541201).

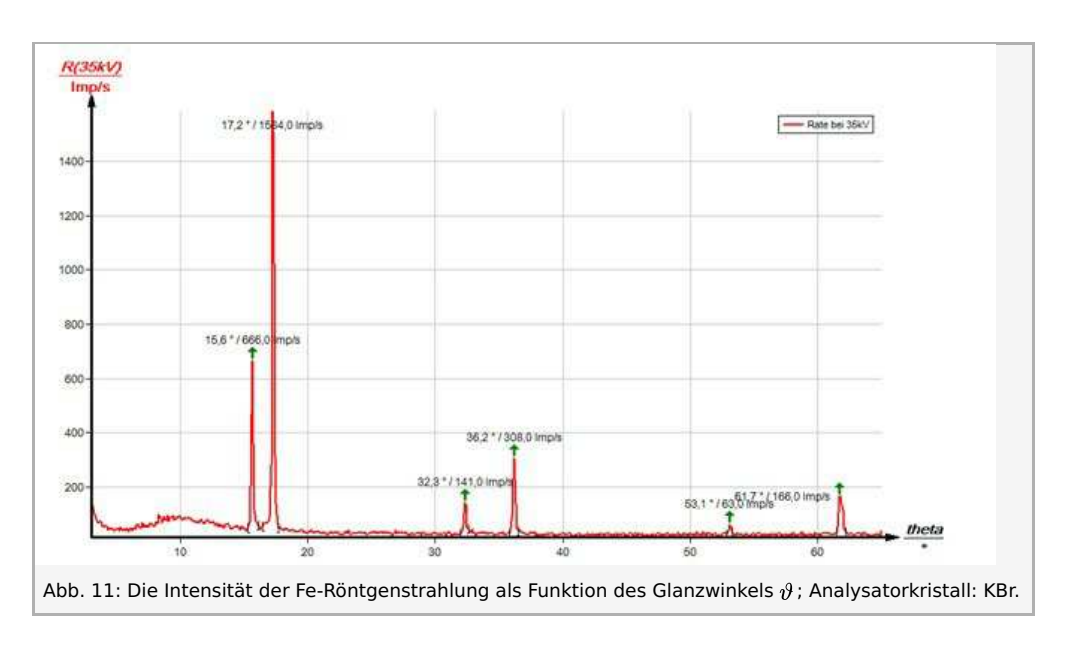

### Aufgabe 3

Bestimmen Sie die Energien der charakteristischen Eisen-Röntgenstrahlen und vergleichen Sie Ihre Werte mit den aus dem Termschema ermittelten Werten.

Die Tabelle enthält die aus den Abb. 10 und 11 ermittelten Glanzwinkelwerte  $\vartheta$  und die daraus mit Hilfe von (4) berechneten Energiewerte für die charakteristischen Röntgenlinien von Eisen.

Aus den einzelnen Energiewerten der charakteristischen Linien aus Aufgabe 1 und 2 ergeben sich folgende Mittelwerte:  $E_{K_{\alpha}} = 6,391 \, keV$  und  $E_{K_{\beta}} = 7,046 \, keV$ . Ein Vergleich mit den entsprechenden Werten aus (1) verdeutlicht die gute Übereinstimmung.

|              | ϑ/°  | Linie      | $E_{exp}$ /keV |
|--------------|------|------------|----------------|
| LiF-Kristall |      |            |                |
| <i>n</i> =1  | 28,9 | $K_{lpha}$ | 6,369          |
|              | 26,0 | $K_eta$    | 7,027          |
| <i>n</i> =2  | 74,3 | $K_{lpha}$ | 6,394          |
|              | 61,0 | $K_eta$    | 7,035          |
| KBr-Kristall |      |            |                |
| n=1          | 17,2 | $K_{lpha}$ | 6,372          |
|              | 15,6 | $K_eta$    | 7,007          |
| <i>n</i> =2  | 36,2 | $K_{lpha}$ | 6,376          |
|              | 32,3 | $K_eta$    | 7,052          |
| <i>n</i> =3  | 61,7 | $K_{lpha}$ | 6,416          |
|              | 53,1 | $K_eta$    | 7,066          |

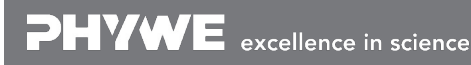

Robert-Bosch-Breite 10 37079 Göttingen Tel: 0551 604 - 0 Fax: 0551 604 - 107 info@phywe.de www.phywe.de

Gedruckt: 06/12/2017 09:42:09 | P2540301

### Hinweis

Folgende Variation in der Auswertung beider Spektren bietet sich an: Die aus einem Spektrum ermittelten Energiewerte der charakteristischen Linien werden genutzt, um den Netzebenenabstand d des Analysatorkristalls nach (4) zu bestimmen, der zur Analyse des anderen Spektrums verwendet worden ist. The evaluation of the two spectra can be varied as follows: Use the energy values of the characteristic lines that were determined for one of the spectra in order to determine the interplanar spacing of the analyser crystal that was used for the other spectrum.

#### Measure

Mit der Software "Measure" können die Peaks aus dem Spektrum mit wenig Aufwand bestimmt werden:

- Klicken Sie auf den Button 🕂 und markieren Sie den Bereich, in dem Sie die Peaks bestimmen wollen.
- Klicken Sie dann auf das Zeichen 🚺 "Peakanalyse".
- Es erscheint das Fenster "Peakanalyse" (siehe Abb. 12).
- Klicken Sie nun auf "Berechnen".
- Falls nicht alle gewünschten Peaks berechnet wurden (oder zu viele) stellen Sie die Fehlertoleranz entsprechend ein.
- Setzen Sie eine Haken in das Kästchen "Ergebnisse einzeichnen", um die Daten der Peaks direkt im Spektrum anzeigen zu lassen.

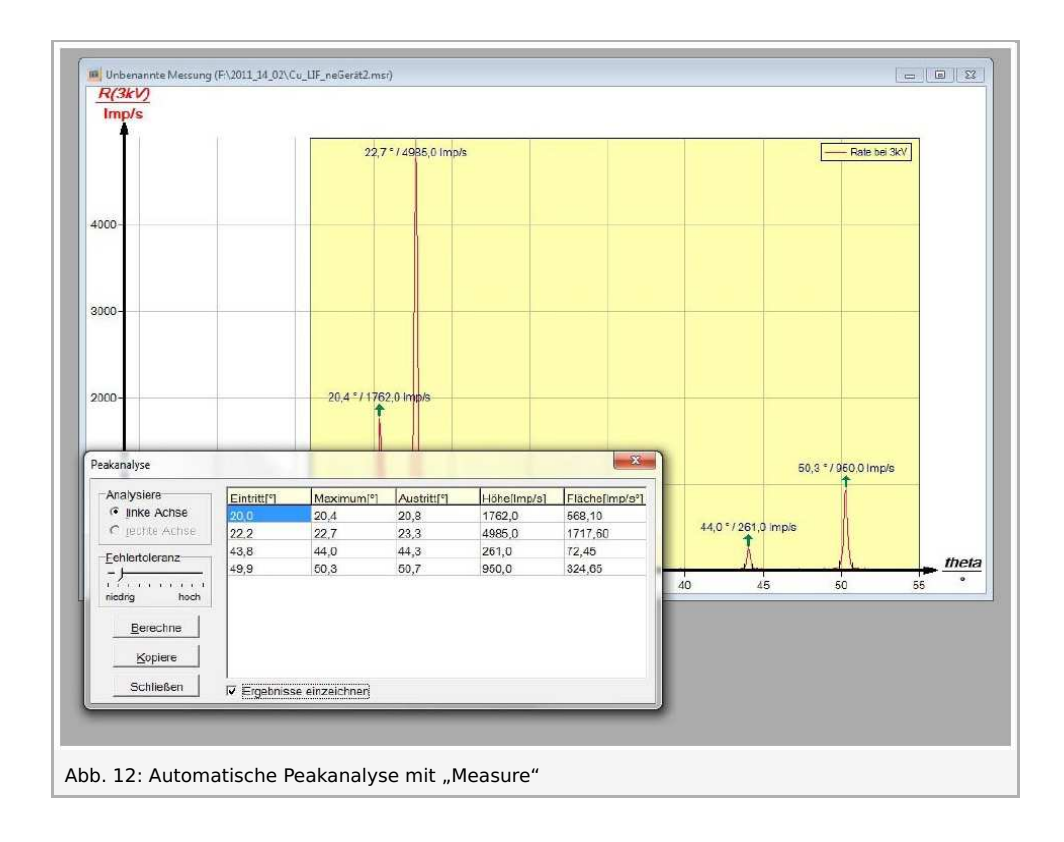

Unter der Hilfe-Funktion der Software "Measure" finden Sie weitere, detaillierte Erklärungen der vielen Funktionen des Programms.

**PHYWE** excellence in science

Robert-Bosch-Breite 10 37079 Göttingen Tel: 0551 604 - 0 Fax: 0551 604 - 107 info@phywe.de www.phywe.de